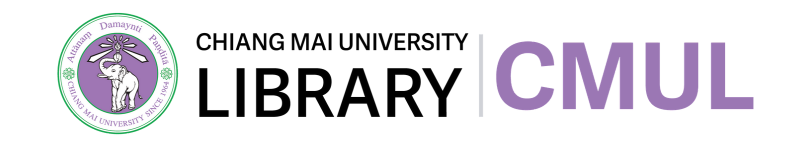

## **วิธีการใช้งาน** ระบบค้นหาหนังสือในห้องสมุด **CMULOPAC** กลางและห้องสมุดคณะใน มหาวิทยาลัยเชียงใหม่

1. เข้าใช้งานที่เว็บไซต์ https://library.cmu.ac.th/ หน้าแรกของเว็บไซต์ ตรงช่องสืบค้น ให้เลือก OPAC พิมพ์คำสืบค้น

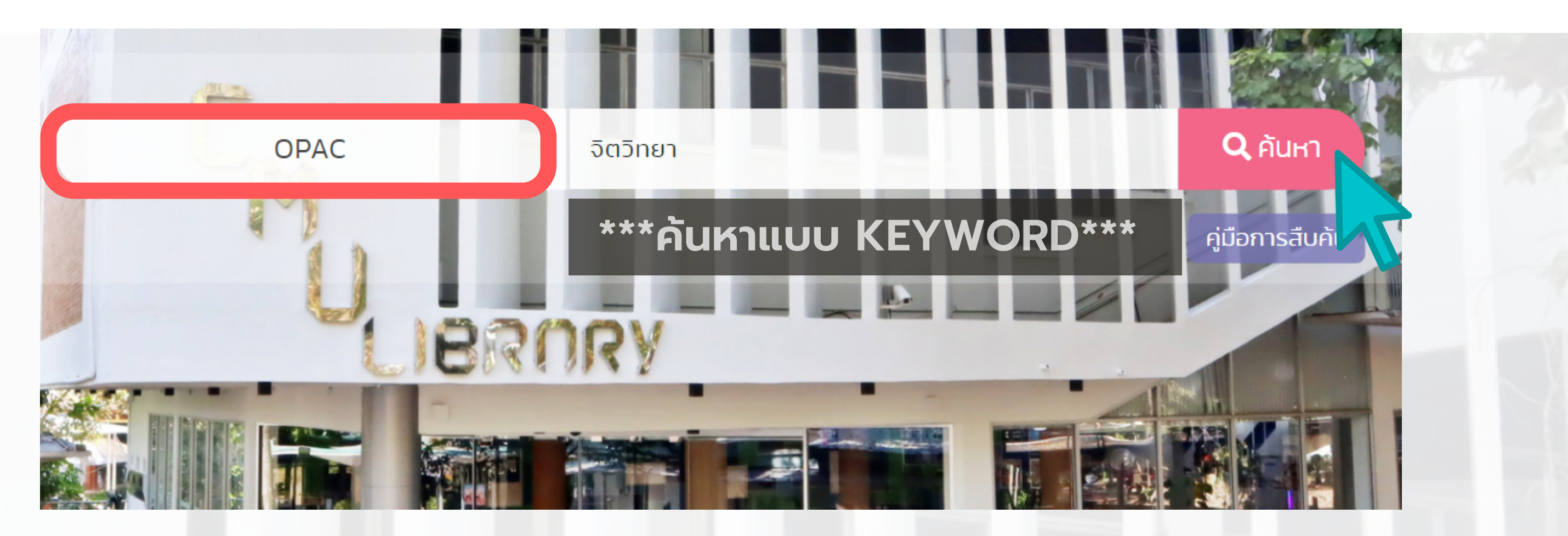

## 2. จะเข้าสู่หน้าระบบสืบค้น OPAC พร้อมรายการผลลัพธ์ สามารถเลื่อน จิตจิทยา ดูรายการที่ต้องการ เมื่อพบรายการที่ต้องการแล้ว ให้คลิกที่ชื่อเรื่อง

| Save All On Page  Save All On Page  Most relevant  1 | titles entries<br><u>ศาสตร์แห่งกา</u><br>บุลเลน, เลียวน<br>กรุงเทพฯ : มูล<br>Request         | KEYWORD ✓<br>AUTHOR<br>TITLE<br>JOURNAL TITLE<br>SUBJECT<br>KEYWORD<br>MEDICAL SUBJECT<br>DEWEY CALL NO<br>LC CALL NO<br>NLM CALL NO<br>ISN<br>PROF/TA<br>COURSE<br>KEYWORD | จิดวิ<br>ไไ<br>สาเ<br>เป็น | ทยา<br>Search<br>JCU<br>JCU<br>JCU<br>JCU<br>JCU<br>JCU<br>JCU<br>JCU |                            |  |
|------------------------------------------------------|----------------------------------------------------------------------------------------------|----------------------------------------------------------------------------------------------------|----------------------------|-----------------------------------------------------------------------|----------------------------|--|
| Book Cart                                            |                                                                                              | OCATION                                                                                                    |                            | CALL #                                                                | STATUS                     |  |
|                                                      | Central Data                                                                                 | aSave                                                                                                    |                            | <u>294.3444 บ475ศ 2523</u>                                            | งดให้บริการ/Out of Service |  |
| 2                                                    | <u>จิตวิทยาการศึกษา</u><br>กมลรัตน์ หล้าสุวงษ์<br>กรุงเทพฯ : ศรีเดชา, 2528<br><u>Request</u> |                                                                                                    |                            |                                                                       |                            |  |
| Book Cart                                            | I                                                                                            | OCATION                                                                                                    |                            | CALL #                                                                | STATUS                     |  |
|                                                      | Education                                                                                    |                                                                                                    |                            | <u>370.15 ก167จ 2528</u>                                              | LOOK ON SHELF              |  |
|                                                      | Education                                                                                    |                                                                                                    |                            | <u>370.15 ก167จ 2528</u> c.2                                          | LOOK ON SHELF              |  |
|                                                      |                                                                                              |                                                                                                    |                            |                                                                       |                            |  |

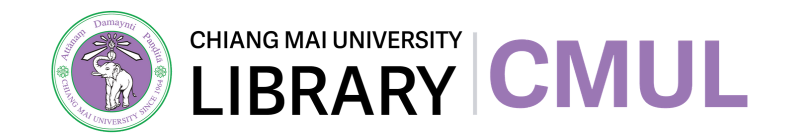

## 3. ที่หน้าผลลัพธ์ของรายการที่ต้องการ สามารถตรวจสอบข้อมูลเพื่อ ค้นหาที่ห้องสมุด ดังนี้

| Author             | <u>จุฑามาศ แหนจอน</u>                                                   |
|--------------------|-------------------------------------------------------------------------|
| Title              | <mark>จิตวิทยา</mark> การรู้คิด = Cognitive psychology / จุฑามาศ แหนจอน |
| Imprint<br>Edition | กรุงเทพฯ : แกรนด์พอยท์, 2564<br>พิมพ์ครั้งที่ 3 ฉบับปรับปรุง            |

| Click on the following to: |                           |               |  |  |  |  |
|----------------------------|---------------------------|---------------|--|--|--|--|
| <u>หน้าปก</u>              |                           |               |  |  |  |  |
| <u>สารบัญ</u>              |                           |               |  |  |  |  |
| LOCATION                   | CALL #                    | STATUS        |  |  |  |  |
| <u>Main</u>                | <u>121 จ432จ 2564</u>     | LOOK ON SHELF |  |  |  |  |
| <u>Main</u>                | <u>121 จ432จ 2564</u> c.2 | LOOK ON SHELF |  |  |  |  |
| <u>Education</u>           | <u>121 จ432จ 2564</u> c.3 | DUE 03-08-21  |  |  |  |  |

| ດູสถานที่ให้บริการ<br>(LOCATION) | ดูเลขเรียกหนังสือ<br>(CALL #)                     |
|----------------------------------|---------------------------------------------------|
| MAIN = หอสมุดกลาง                | ส่วนประกอบของเลขเรียกหนังสือ                      |
| ชื่อคณะ = ห้องสมุดคณะ            | 121 เลขหมู่หนังสือ<br>จ432 อักษรย่อและเลขประจำตัว |

(STATUS) LOOK ON SHELF = อยู่บนชั้น DUE DD-MM-YY = ถูกยืมออกไป ลขประจำตัวผู้แต่ง

NOT FOR LOAN = ยืมออกไม่ได้

ดูสถานะ

คลิก LINK เพื่อดูคำอธิบายเพิ่มเติมได้

- อักษรย่อชื่อเรื่อง ס
- ปีที่พิมพ์ (ถ้ามี) 2564
- ລບັບ COPY (ຄ້າມี) **C**.2

MISSING = หนังสือหายไปจากชั้น

## \*\*\*\*\*เลขหมู่หนังสือ (ใช้ระบบจัดหมู่แบบทศนิยมดิวอี้)\*\*\*\*\*

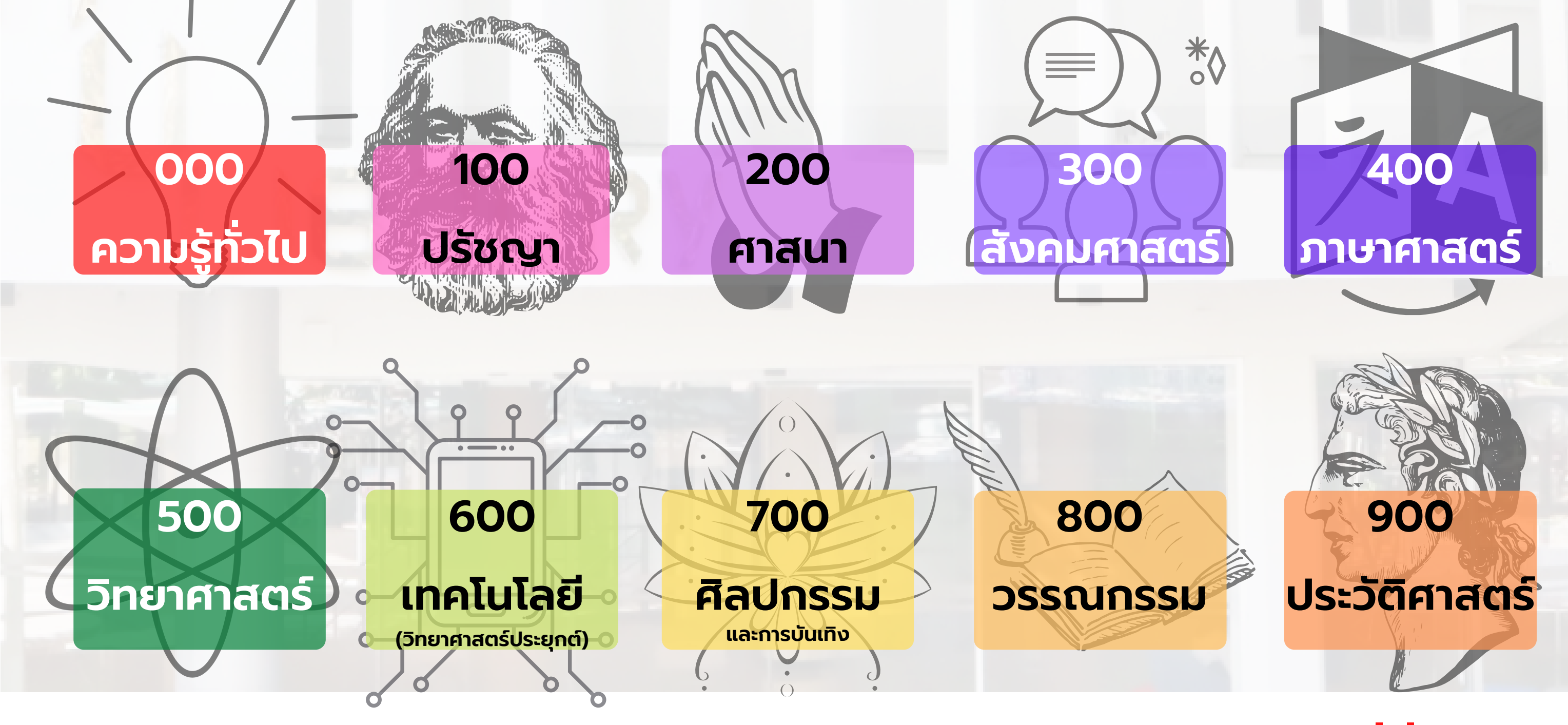

้สามารถดูเอกสารการใช้งาน OPAC ฉบับเต็มได้โดย<mark>คลิกที่นี่</mark>